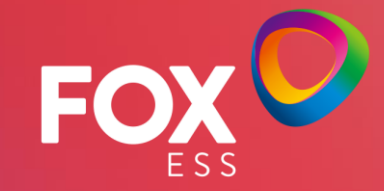

## **CLOUD REGISTRATION**

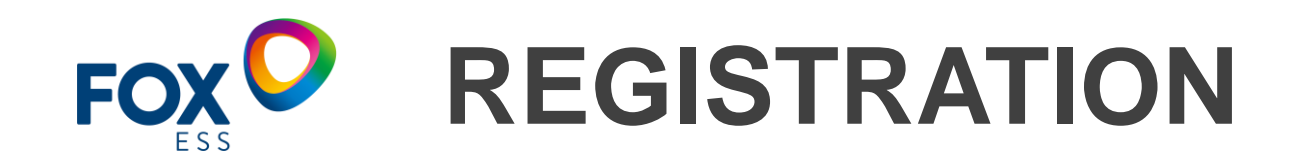

Step 1 Click "Sign Up" on the home page to enter the registration page

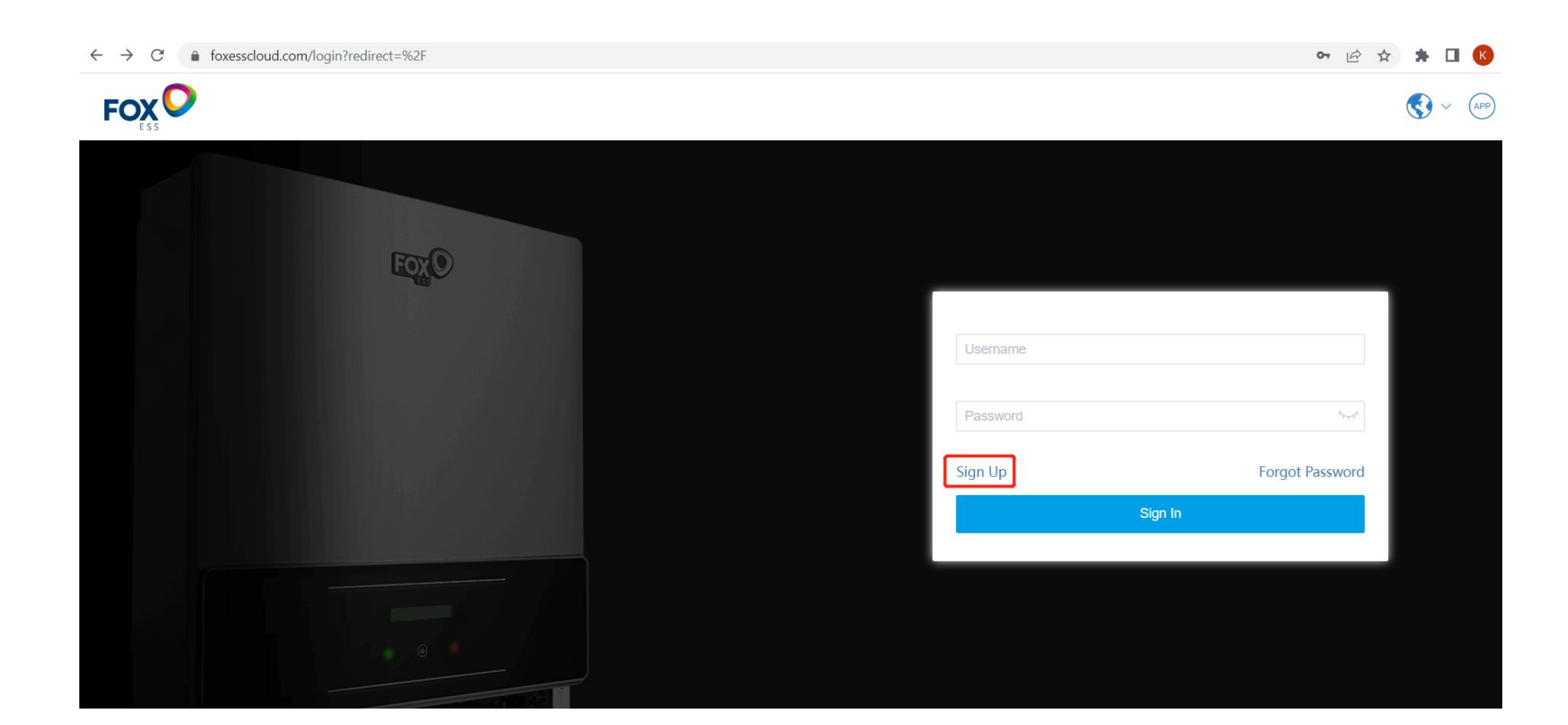

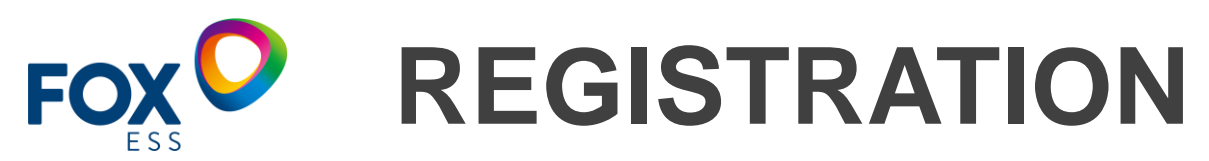

Step 2 Registration Page - Select User Role (Agent, Installer, End User) Agent: Agent member user

Installer: Installer individual user

End User: End User individual user

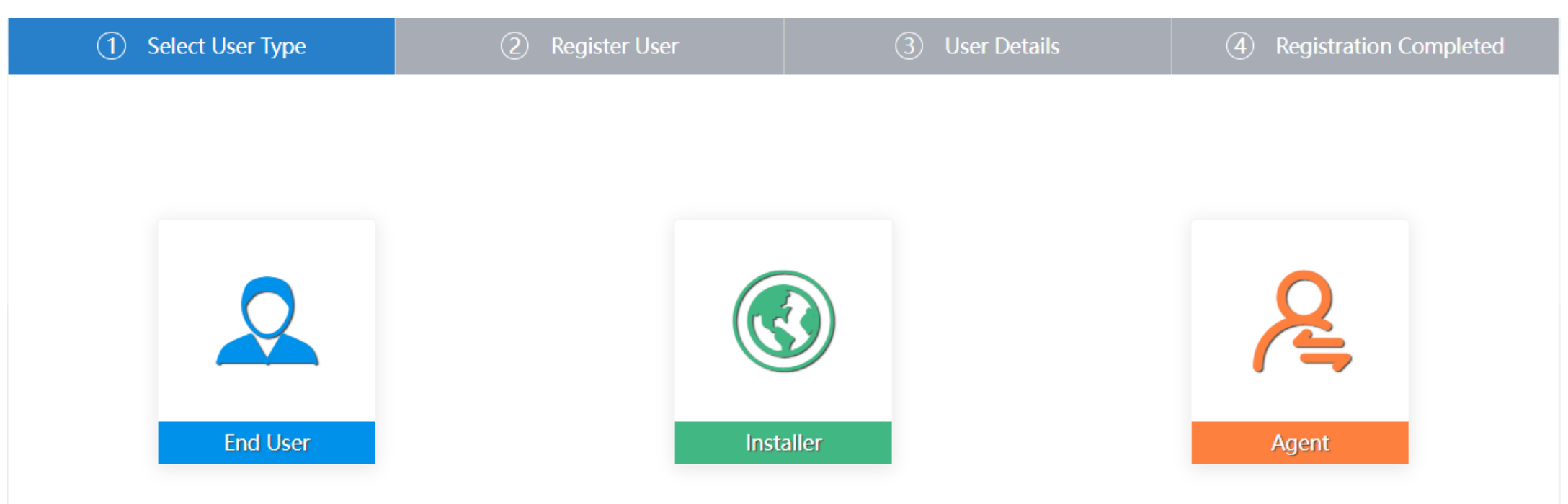

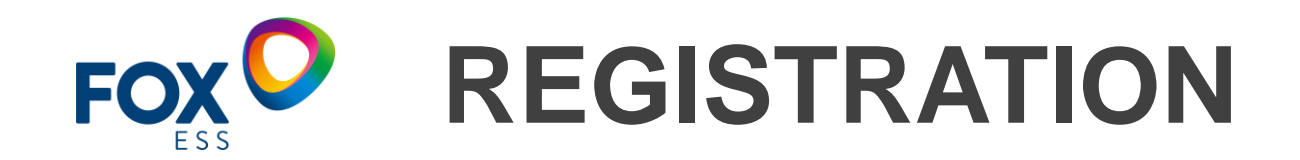

Step 3 Registration Page - User Information after selecting the target role, you can enter the user information interface, enter the information and click "Terms of Service" to read the agreement, then click "Next" to proceed to the next step.

| ① Select User Type | 2 Register User    | ③ User Details        | (4) Registration Completed |
|--------------------|--------------------|-----------------------|----------------------------|
|                    | * Username         | test88889             |                            |
|                    | * Password         | ••••••                | It is recommended to       |
|                    | * Confirm Password | م <sub>ح</sub> رد     | enter your email address   |
|                    | Email Address      |                       | verification code for      |
|                    |                    | AgreeTerms of Service | resetting your password.   |
|                    |                    | Next                  |                            |
|                    |                    | Reselect User Type    |                            |

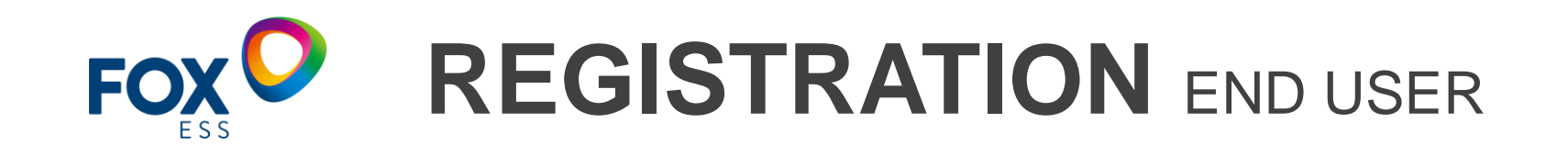

| 2 Register User | ③ User Details  | Registration Completed                             |
|-----------------|-----------------|----------------------------------------------------|
|                 |                 |                                                    |
|                 |                 |                                                    |
|                 |                 |                                                    |
|                 |                 | R                                                  |
| 9               |                 |                                                    |
| Insta           | aller           | Agent                                              |
|                 | 2 Register User | Register User       ③ User Details       Installer |

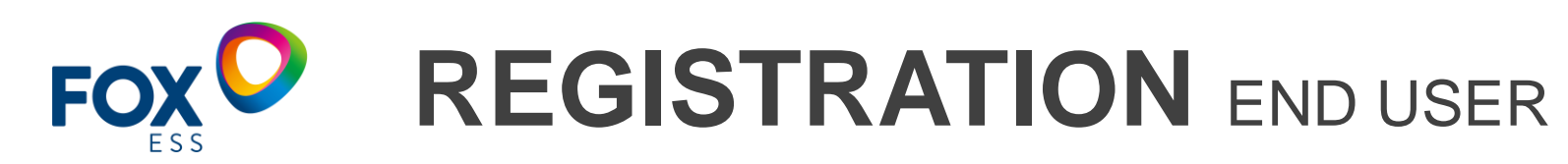

| ① Select user type                                            | <ol> <li>Register account</li> </ol>     | 3 Account details                                | (4) R                                         | egister complete                                    |
|---------------------------------------------------------------|------------------------------------------|--------------------------------------------------|-----------------------------------------------|-----------------------------------------------------|
|                                                               | * SN<br>15 digits datalogger sn          | _                                                | Input of                                      | datalogger SN                                       |
|                                                               | Installer/Agent code                     |                                                  |                                               |                                                     |
| rovide by installer or agent,<br>ne code is in the account us | er center                                | lext                                             |                                               |                                                     |
| Demo User Profile<br>Log Out                                  | User Info E User                         | User Type : Agent<br>Email : Edi<br>Agent Code : | 唇 User Info<br>t 😨 User                       | User Type : Installer Email : Edit Installer Code : |
|                                                               | For end user sign u<br>generated by agen | Get Invitation Code Invitation Code              | For end user sign up<br>generated by installe | Bind with Agent Agent Code OK                       |

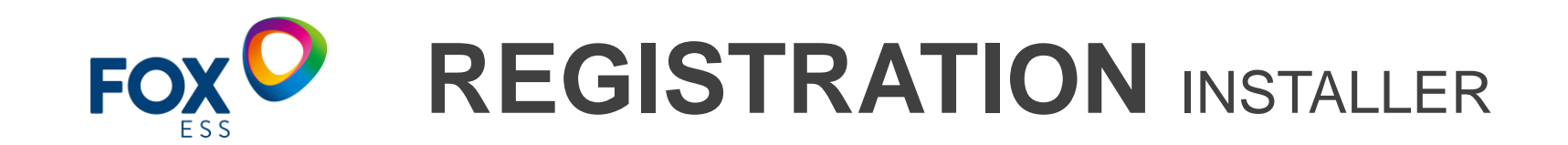

| ① Select User Type | 2 Register User | ③ User Details | (4) Registration Completed |
|--------------------|-----------------|----------------|----------------------------|
|                    |                 |                |                            |
|                    |                 |                |                            |
|                    |                 |                |                            |
| $\bigcirc$         |                 |                | Q                          |
|                    | 9               |                | ( =                        |
| End User           | Insta           | aller          | Agent                      |
|                    |                 |                |                            |
|                    |                 |                |                            |

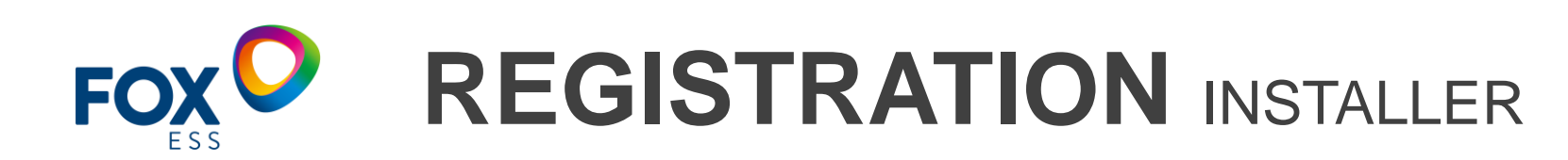

| ① Select user type | <ol> <li>Register account</li> </ol> | ③ Account details | (4) Register complete                                                              |
|--------------------|--------------------------------------|-------------------|------------------------------------------------------------------------------------|
|                    | * Installer                          |                   |                                                                                    |
|                    | Agent code                           |                   |                                                                                    |
|                    | Mobile Phone                         |                   | Provided by the agent and<br>viewed by the agent account<br>in the personal center |
|                    | N                                    | ext               |                                                                                    |

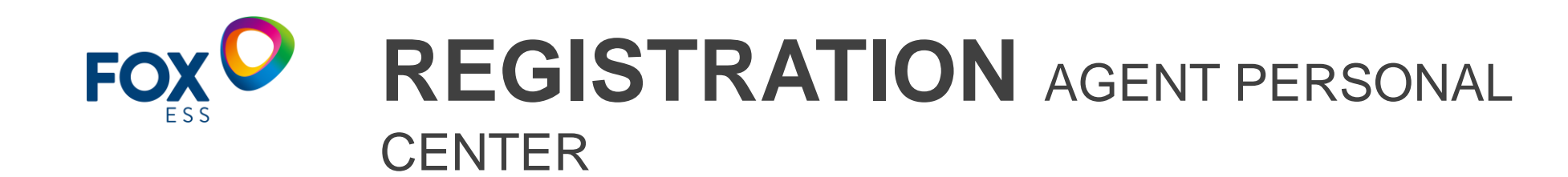

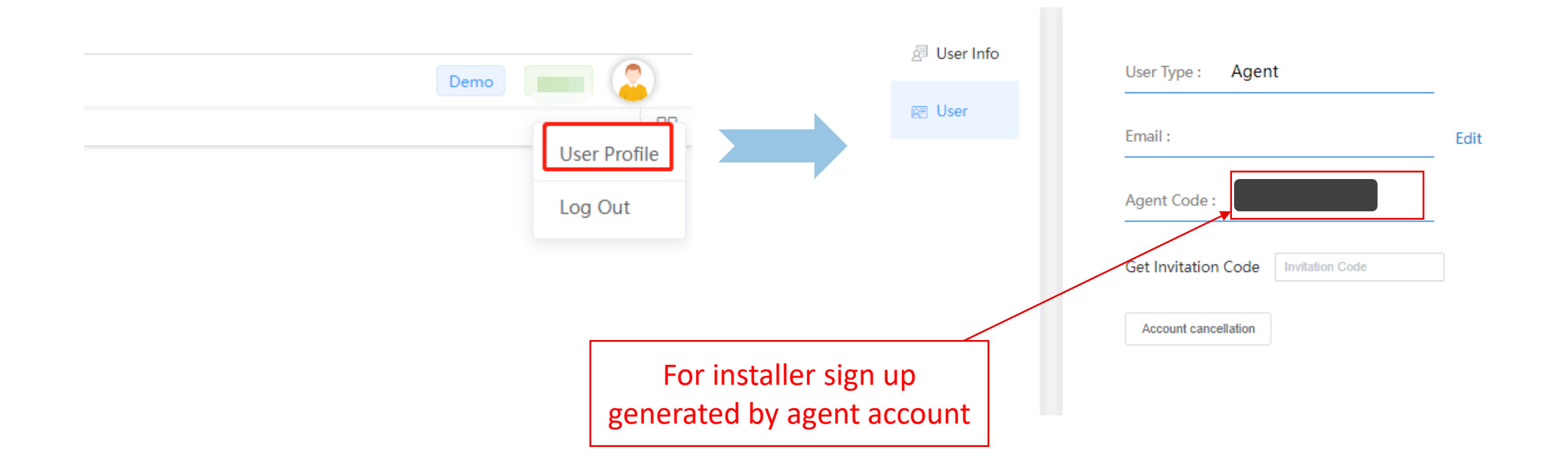

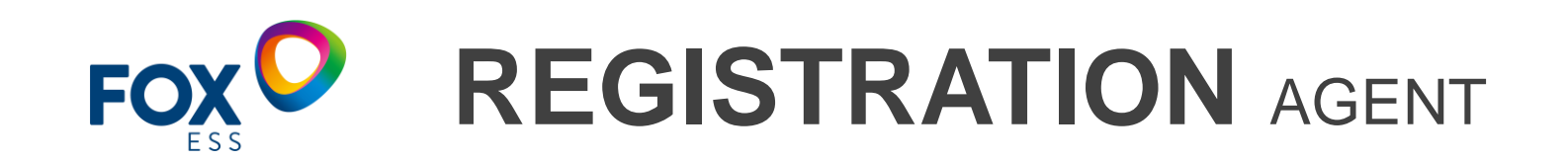

| ① Select User Type | 2 Register User | ③ User Details | (4) Registration Completed |
|--------------------|-----------------|----------------|----------------------------|
|                    |                 |                |                            |
|                    |                 |                |                            |
|                    |                 |                |                            |
|                    |                 |                | 2                          |
|                    |                 |                |                            |
| End User           | Insta           | ller           | Agent                      |

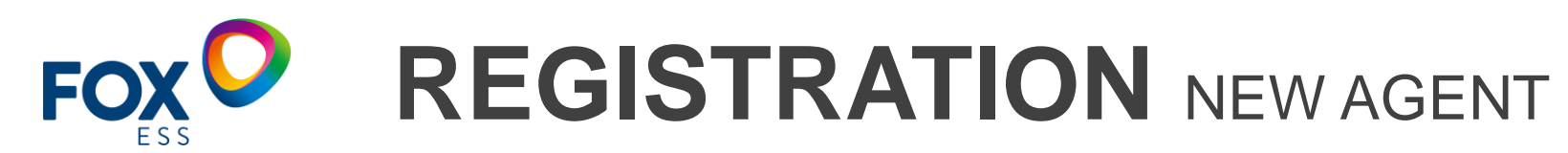

| (1) Select User Type               | 2 Register User                                                                                    | ③ User Details                    | (4) Registration Completed |
|------------------------------------|----------------------------------------------------------------------------------------------------|-----------------------------------|----------------------------|
| Must fill up com<br>country, addre | • New<br>* Company Name<br>* Country / Region<br>* Address<br>Postcode<br>Mobile Number<br>Remarks | <ul> <li>Join</li> <li></li></ul> |                            |

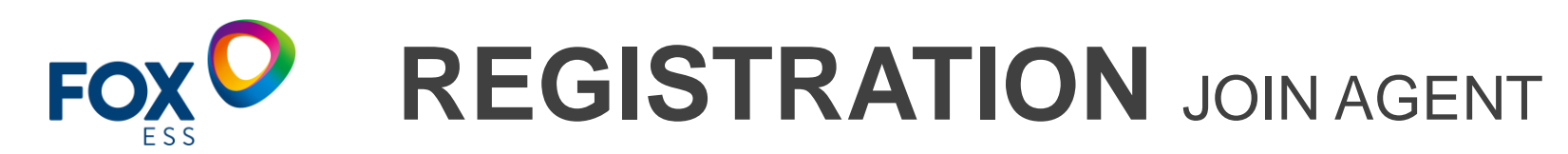

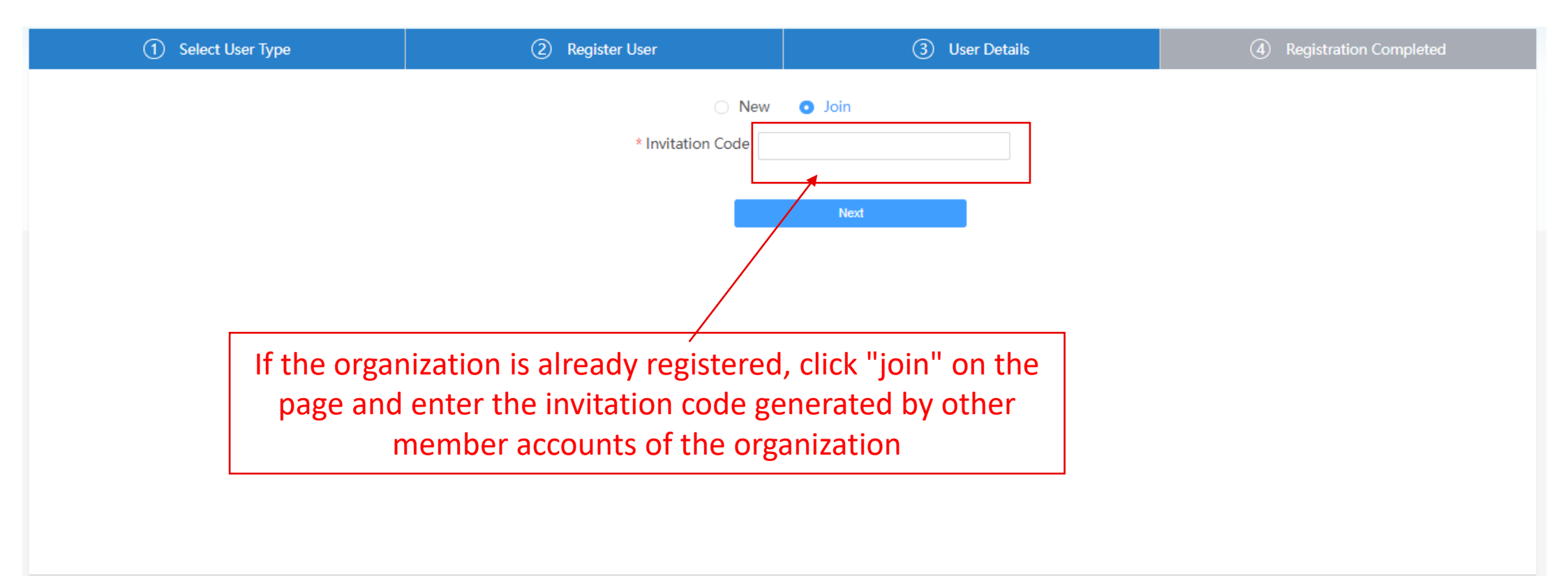

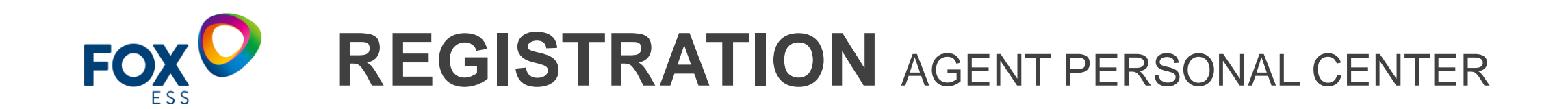

| 🖉 User Info                     | User Type : Agent    |      |
|---------------------------------|----------------------|------|
| <b>©</b> ≣ User                 | Email :              | Edit |
|                                 | Agent Code :         |      |
| Invitation code for             | Get Invitation Code  |      |
| others to join agent<br>account | Account cancellation |      |

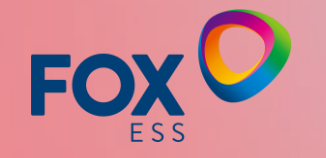

## THANKS

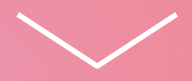